Prestigio P400MW / P460MW Telewizor kolorowy Instrukcja użytkownika

Przeczytaj uważnie poniższą instrukcję przed rozpoczęciem użytkowania produktu.

Na tylnej obudowie znajduje się etykieta z informacjami niezbędnymi w przypadku serwisowania.

PRESTIGIO P400MW / P460MW

PL

1

## Zawartość

|    | Instalacja 3                                                                                                    |
|----|----------------------------------------------------------------------------------------------------|
| ΡL | Pilot zdalnego sterowania                                                                                                    |
|    | Kontrolki panelu 6                                                                                                    |
|    | Złącza tylnej obudowy7                                                                                                    |
|    | Podłączenie urządzeń zewnętrznych       8         Instalacja anteny       8         Oglądanie Video       8         Telewizja kablowa       9         Oglądanie obrazu ze źródła zewnętrznego       9         Oglądanie DVD       10         Podłączanie HDMI (DTV - interfejs multimedialny)       10         Podłączanie komputera       11         Podłączanie Digital Audio       11         Funkcje podstawowe       12         Włącz i wyłącz       12         Wybór programu       12         Ustawienia głośności       12         Wybór języka       12 |
|    | Menu na ekranie       13         Selekcja menu       13         Ustawienia stacji TV       14         Dostrajanie automatyczne.       14         Manualne dostrajanie programów.       15                                                                                                    |
|    | Edycja programów                                                                                                    |
|    | Ustawienia obrazu       19         CSM (Colour Status Memory)       19         PSM (Picture Status Memory)       20         Sterowanie ręczne obrazem       20         Format obrazu       21                                                                                                    |

| Ustawienia dźwięku                       |    |
|------------------------------------------|----|
| SSM (Sound Status Memory)                | 22 |
| Kompensacja                              | 23 |
| AVL (Auto Volume Leveler)                | 23 |
| SRS                                      | 24 |
| Głośniki TV                              | 24 |
| Stereo/Dual/NICAM reception              | 25 |
| Menu czasu                               | 26 |
| Zegar                                    | 26 |
| Automatyczne włączanie/ wyłączanie       | 26 |
| Auto sleep                               | 27 |
| Automatyczne włączanie / wyłączanie      | 27 |
| Ustawienia                               |    |
| Frontowa dioda                           |    |
| Blokada                                  | 28 |
| Podłączanie komputera                    | 29 |
| Ustawienia komputera                     | 29 |
| WXGA lub VGA (tylko w trybie RGB)        | 29 |
| Funkcja PIP (obraz w obrazie)            |    |
| Oglądanie Obrazu-w-obrazie               | 30 |
| Wyjście audio PIP                        | 30 |
| Pozycja PIP                              | 30 |
| Zamiana PIP                              | 31 |
| Wybór sygnału źrodłowego dla funkcji PIP | 32 |
| Wybór programu dla podobrazu             | 32 |
| Skanowanie programów                     | 32 |
| Telegazeta (opcja)                       | 33 |
| Podłączenie urządzenia zewnętrznego      | 35 |
| Monitor ekranowy                         |    |
| Specyfikacja                             | 43 |
| Rozwiązywanie problemów                  |    |
| Sprawdź listę                            | 44 |

PRESTIGIO P400MW / P460MW

## Instalacja

### Zasilanie

Urządzenie pracuje na prądzie przemiennym, wysokość napięcia jest określona na etykiecie znajdującej się na tylnej obudowie. Nie wolno podłączać urządzenia do źródła prądu stałego. W przypadku burzy lub przerw w dopływie prądu, odłącz antenę i kable zasilające.

#### Ostrzeżenie

Aby uniknąć pożaru lub porażenia prądem, nie wystawiaj urządzenia na działanie deszczu lub wilgoci. Nie pocieraj i nie uderzaj w powierzchnię aktywnej matrycy LCD twardym przedmiotem, gdyż może to spowodować zadrapania lub trwałe uszkodzenie wyświetlacza.

#### Serwis

Nigdy samodzielnie nie otwieraj tylnej obudowy telewizora, ponieważ grozi to porażeniem prądem. W przypadku niewłaściwego funkcjonowania, odłącz urządzenie od prądu i skontaktuj się ze sprzedawcą.

#### Antena

Podłącz kabel antenowy do gniazda oznaczonego +75 na tylnej obudowie. Korzystaj z anteny zewnętrznej, zapewni to najlepszą jakość odbioru.

### Lokalizacja

Ustaw telewizor w taki sposób, aby jasne światło lub promienie słoneczne nie padały bezpośrednio na wyświetlacz. Nie narażaj urządzenia na działanie wibracji, wilgoci, kurzu lub ciepła. Upewnij się, że takie ustawienie telewizora umożliwia swobodny przepływ powietrza. Nie zakrywaj otworów wentylacyjnych na tylnej obudowie.

### Czyszczenie

Przed czyszczenie ekranu odłącz telewizor od źródła prądu. Odkurz ekran i obudowę za pomocą miękkiej, czystej ściereczki, a jeśli zachodzi potrzeba użyj wilgotnej ściereczki. Nie używaj płynnych środków czystości, ani aeorozoli.

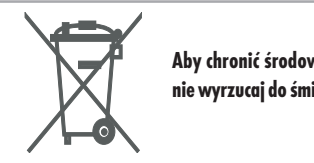

Aby chronić środowisko, nie wyrzucaj do śmieci.

Ы

### Pilot zdalnego sterowania

Kontrolki

Przed użyciem pilota, włóż baterie.

Za pomocą pilota możesz korzystać ze wszystkich funkcji telewizora. Niektóre funkcje mogą być uruchamiane przez przyciski na przednim panelu telewizora.

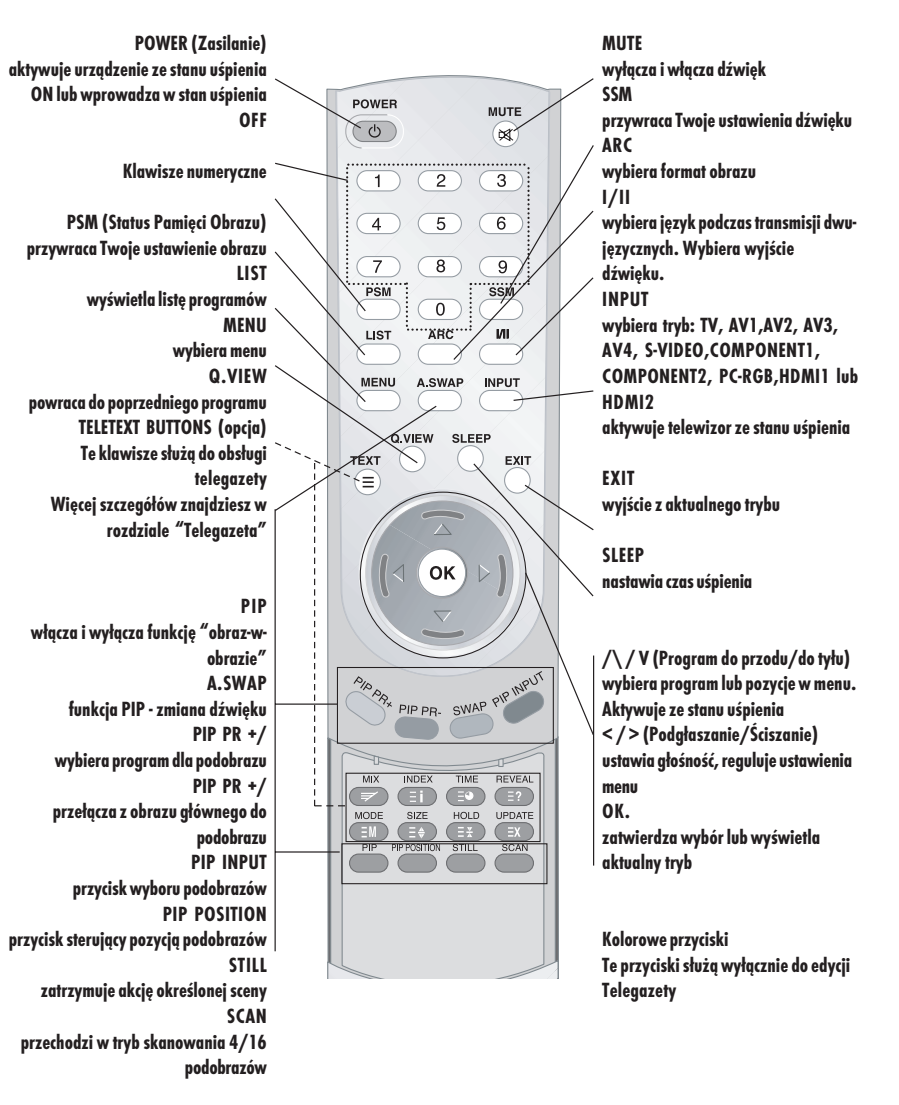

## Instalacja baterii

Pilot jest zasilany przez dwie baterie AAA

- 1. Otwórz i zdejmij pokrywkę baterii.
- 2. Włóż dwie baterie AAA. Upewnij się, ze umieszczasz je zgodnie z polaryzacją (+,-)

3. Załóż pokrywkę.

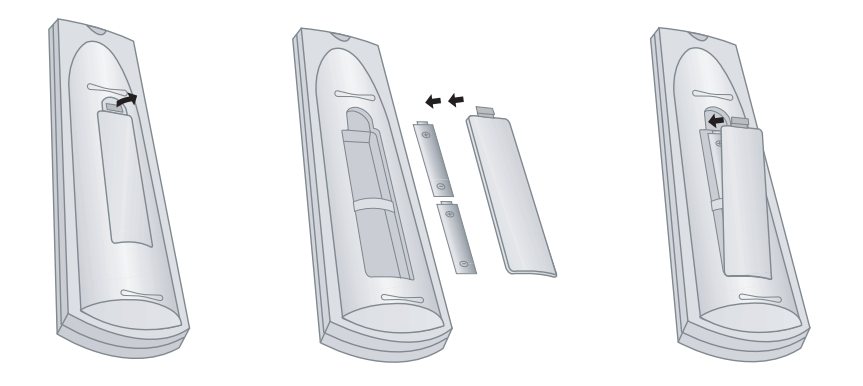

Aby uniknąć uszkodzenia wynikającego z przeciekającej baterii, wyjmij baterię jeśli nie będziesz używać pilota przez dłuższy czas. Jeśli baterie zostaną zastąpione niewłaściwym typem istnieje ryzyko wybuchu . Zużyte baterie powinny być odpowienio utylizowane Р

## Kontrolki panelu

Р

Uproszczona przykładowa wersja kompletu kontrolek. Pokazany tutaj panel może się różnić od tego, który posiada twoje urządzenie

Ta instrukcja zawiera objaśnienia dotyczące modeli P400MW i P460MW

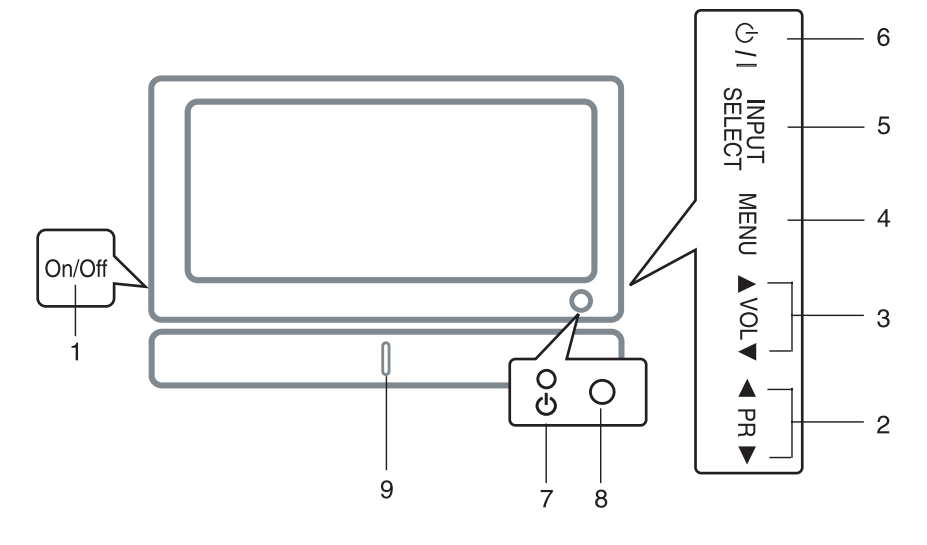

**1. MAIN POWER** włącza i wyłącza urządzenie

2. /\ / \/ (Program w górę/w dół) wybiera program lub pozycję w menu aktywuje urządzenie ze stanu uśpienia

3. < / > (Dźwięk w górę w dół) ustawia głośność reguluje ustawienia menu

4. MENU

wybiera menu

#### **5. INPUT SELECT**

wybiera tryby: TV, AV1, AV2, AV3, AV4, S-VIDEO, COMPONENT1, COMPONENT2, PC-RGB, HDMI1 lub HDMI2

#### 6. POWER (zasilanie)

aktywuje urządzenie ze stanu uśpienia ON lub wprowadza w stan uśpienia OFF

#### 7. POWER/STANDBY INDICATOR

czerwony sygnalizator wskazuje na stan uśpienia urządzenia zielony sygnalizator oznacza, że urządzenie jest aktywne

#### 8. Pilot zdalnego sterowania

9. Lampka LED

### Złącza tylnej obudowy

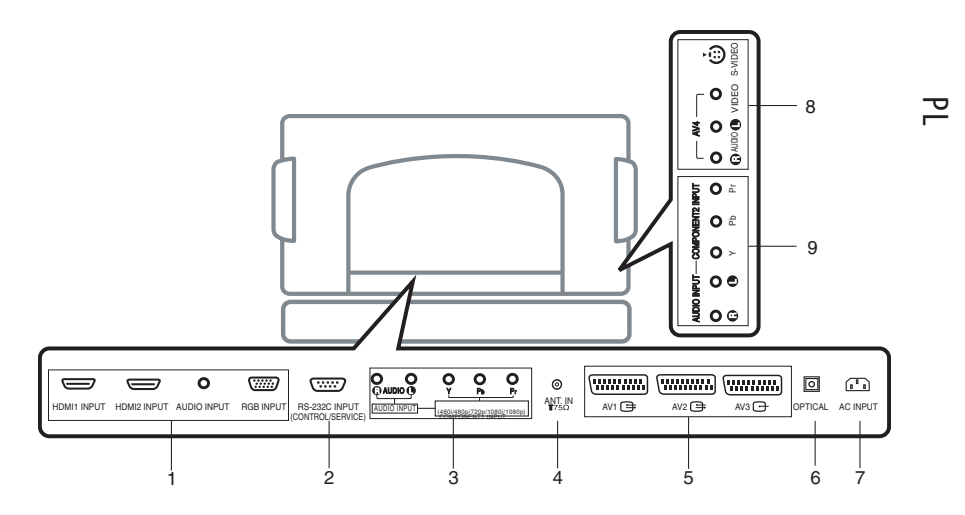

 1. HDMI1INPUT / HDMI2 INPUT / AUDIO INPUT / RGB INPUT SOCKETS gniazdo do podłączenia komputera

2. RS-232C INPUT(CONTROL/SERVICE) PORT gniazdo łączące urządzenie z portem RS-232C komputera

3. Wejście audio / wejście komponentowe 1 (480i /

480p / 720p / 1080i / 1080p)

4. Gniazdo anteny

5. Gniazdo Euro Scart służy do podłączenia gniazda Euro odtwarzacza video 6. Digital Audio (opcja) Umożliwia podłączenie audio z różnych urządzeń zewnętrznych.

> Uwaga: w trybie uśpienia ten port nie działa.

#### 7. Gniazdo kabla zasilającego

Urządzenie jest zasilane prądem zmiennym. Wysokość napięcia jest określona w Specyfikacji. Nie wolno podłączać urządzenia do źródła prądu stałego.

#### 8. Wejście AUDIO / VIDEO (AV4, S-VIDEO)

połączenie z video poprzez złącze S-VIDEO połączenie gniazd audio/video odbiornika video z wejściem AV telewizora

9. Wejście AUDIO / wejście komponentowe 2 (480i / 480p / 720p / 1080i / 1080p)

## Podłączenie urządzeń zewnętrznych

 - Możesz podłączyć do telewizora dodatkowy sprzęt, taki jak video, kamera, itp.. Sprawdź instrukcje producenta odnośnie sposobu podłączania. Upewnij się, ze podłączyłeś ze sobą oba urządzenia.

Р

## 1. Instalacja anteny

połącz gniazdo RF video do gniazda antenowego na tylnej obudowie telewizora

Połącz kabel antenowy do RF anteny w gnieździe video

Zaprogramuj kanał video na wybranym przez siebie programie posługując się opisem w sekcji "Manualne ustawianie programów"

Wybierz numer programu na którym będzie zakodowany kanał video. Wciśnij PLAY w odtwarzaczu video.

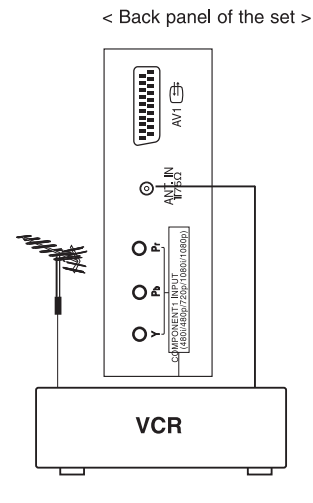

## 2. Oglądanie Video

 podłączenie złącza S-VIDEO odtwarzacza video do gniazda S-VIDEO urządzenia gwarantuje zachowanie właściwej jakości obrazu; analogicznie jak połączenie standardowego video do gniazda video.
 aby uniknąć interferencji utrzymuj odpowiednią odległość między VCR i odbiornikiem

- przycisk INPUT SELECT w pilocie służy do wyboru AV1, AV2, AV3, AV4 lub S-VIDEO

(jeśli podłączenie następuje poprzez S-VIDEO, wybierz gniazdo S-VIDEO w urządzeniu zewnętrznym)

Włóż kasetę video do VCR i wciśnij PLAY w odtwarzaczu video (instrukcja obsługi video)

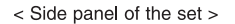

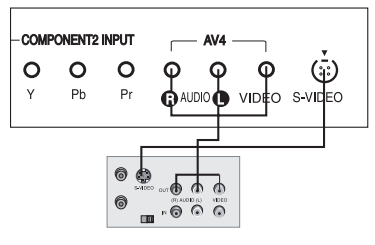

< Back panel of VCR >

## 3. Telewizja kablowa

Po podpisaniu umowy z lokalną telewizją kablową i instalacji konwertera uzyskasz dostęp do telewizji kablowej.

Więcej informacji otrzymasz u swojego lokalnego providera sieci kablowej

#### Używając łącza 1

Wybierz numer programu w urządzeniu sieci kablowej.

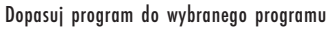

urządzenia sieci kablowej.

Wybierz numer programu przy użyciu pilota urządzenia sieci kablowej.

#### Używając łącza 2

Użyj przycisku INPUT SELECT w pilocie zdalnego sterowania i wybierz AV1, AV2, AV3, AV4 lub S-VIDEO Dostrój kanały do sieci kablowej.

'IIIIIII

. 0 0 0 . 0 0 0

₩2 🛱

₩1 ∰ 1

(db)

For cable TV

able Bo

### 4. Oglądanie obrazu ze źródła zewnętrznego

Podczas podłączania dopasuj odpowiednio kolory gniazd AV telewizora z portami AV urządzenia zewnętrznego: Video=żółty, Audio (lewy) = biały, Audio (prawy) = czerwony. Użyj przycisku INPUT SELECT w pilocie zdalnego sterowania i wybierz AV1, AV2, AV3, AV4 lub S-VIDEO

Obsłuż odpowiednie urządzenie zewnętrzne. Posłuż się instrukcją.

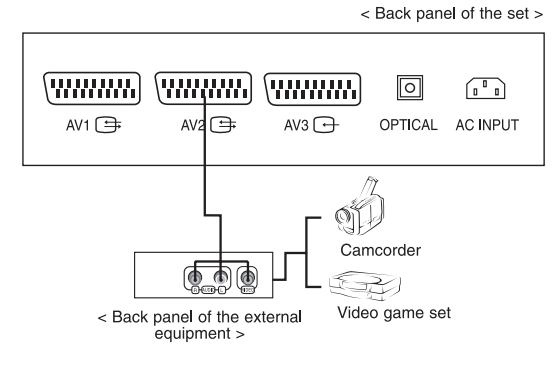

Ы

< Back panel of the set >

AV3 🕞

2

(\*\*\*\*\*\*\*\*\*) (\*\*\*\*\*\*\*\*\*) (\*\*\*\*\*\*\*\*\*)

AV2 争

 $\bigcirc \bigcirc$ 

AV 🕀

000

## 5. Oglądanie DVD

#### Podłączenie

Połącz wejścia kopozytowe Y, PB i PR telewizora LCD z wyjściami video odtwarzacza DVD. Połącz wejścia kompozytowe audio telewizora LCD z wyjściami audio odtwarzacza DVD używając kabla audio.

#### Odtwarzanie

Włącz odtwarzacz DVD i włóż płytę DVD

wejścia komponentowe Lepszą jakość obrazu możesz uzyskać przez podłączenie odtwarzacza DVD do portu komponentowego jak pokazano niżej.

Przy pomocy przycisku INPUT SELECT w pilocie wybierz COMPONENT1, COMPONENT 2 Sprawdź w instrukcji obsługi jak korzystać z odtwarzacza DVD

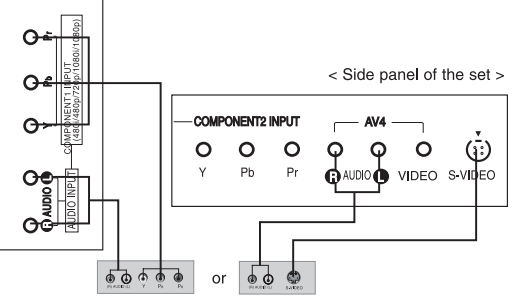

< Back panel of a DVD player >

| COMPONENT<br>ports of the set       | Y                | Рв                    | PR                    |
|-------------------------------------|------------------|-----------------------|-----------------------|
| Video output ports<br>of DVD player | Y<br>Y<br>Y<br>Y | Рb<br>B-Y<br>Cb<br>Рв | Pr<br>R-Y<br>Cr<br>Pr |

## Podłączanie HDMI (DTV - interfejs multimedialny)

Połącz kablem wyjście monitora Twojego komputera z wejściem interfejsu (HDMI) Połącz kablem audio komputer z wejściem AU-DIO telewizora. Wciśnij przycisk INPUT SELECT w celu wybrania interfejsu multimedialnego. Zobaczysz ekran interfejsu (HDMI) zaraz po przełączeniu się na niego. Częstotliwości wejściowe HDMI-DTV: 480p-

60Hz, 576p-50Hz, 720p-50Hz, 720p-60Hz, 1080i-50Hz, 1080i-60Hz, 1080p-50Hz, 1080p-60Hz

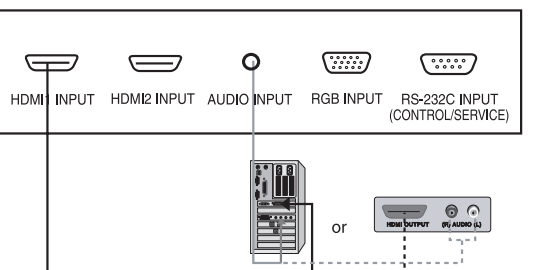

Interfejs z ochroną cyfrowych treści umożliwia cyfrowe odtwarzanie video bez żadnych strat. Telewizor może współpracować z interfejsem multimedialnym (HDMI) lub z DVI.

PRESTIGIO P400MW / P460MW

< Back panel of the set >

## 7. Podłączanie komputera

Podłącz kabel od monitora komputera do wejścia RGB telewizora Podłącz kabel audio komputera do wejścia AU-DIO telewizora. Wciśnij przycisk INPUT SELECT aby wybrać PC RGB Włącz komputer i obraz z komputera pojawi się na ekranie telewizora. Telewizor może być obsługiwane jak komputer. Sygnały RGB-DTV: 480p-60Hz, 576p 50Hz, 720p-50Hz, 720p-60Hz, 1080i-50Hz, 1080i-60Hz, 1080p-50Hz, 1080p-60Hz.

### 8. Podłączanie Digital Audio

Umożliwia wysłanie sygnału audio do zewnętrznego urządzenia (system stereo) przez optyczne wyjście Digital Audio Output.

> Ostrzeżenie: nie zaglądaj do portu optycznego Promień lasera może uszkodzić twój wzrok.

φ

<u>\_\_\_\_</u>

.....

AUDIO INPUT RGBINPUT RS-232C INPUT (AUDIO INPUT)-

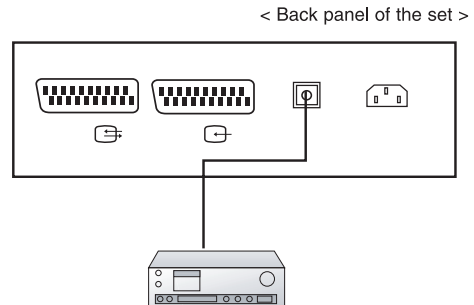

or

Jak podłączyć

Podłącz jeden koniec kabla optycznego do wyjścia TV Digital Audio Drugi koniec kabla podłącz do wejścia digital audio w urządzeniu audio.

Uwaga: Wyjście Digital Audio działa, jeśli do urządzenia jest podłączony sygnał HDMI

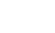

Ы

< Back panel of the set >

(480i/480p/720p/1080i/1080p)

O O

O Pr

## Funkcje podstawowe

1 Włącz i wyłącz

 Wciśnij przycisk power aby włączyć urządzenie. Jeśli urządzenie jest w trybie uśpienia, wciśnij POWER, // V aby włączyć tryb normalny. Wciśnij POWER w pilocie zdalnego sterowania Urządzenie powraca do stanu uśpienia. Wciśnij ponownie przycisk

2. Wybór programu

Wybór programu następuje poprzez przyciski  $\bigwedge /$  V lub numeryczne

3. Ustawienia głośności

Wciśnij przycisk < / > aby ustawić głośność Aby wyłączyć dźwięk wciśnij MUTE. Polecenie możesz anulować przez wciśnięcie MUTE, </>, SSM lub I/II

4. Wybór języka

Wciśnij MENU, następnie // V aby wybrać SETUP Wciśnij >, a następnie // V aby wybrać Language Wciśnij >, a następnie // V aby wybrać dowolny język. Tekst na ekranie pojawi się w wybranym przez ciebie języku. Wciśnij MENU aby powrócić do normalnego trybu wyświetlania

## Menu na ekranie

### Selekcja menu

Komunikacja pomiędzy tobą a telewizorem odbywa się na ekranie poprzez menu operacyjne. Wyświetlane są również przyciski służące do uruchamiania odpowiednich funkcji.

3

1

Wciśnij przycisk MENU, następnie przy pomocy  $\wedge$  / V możesz wyświetlić każde menu

## 2

Wciśnij >, następnie // V aby wybrać pozycję z menu

Wciśnij >, następnie // V aby wyświetlić lub rozwinąć menu

PL

### 4

Zmień ustawienia pozycji w menu za pomocą </> </> lub // VMożesz przejść do wyższego poziomu menu za pomocą < lub niższego za pomocą >

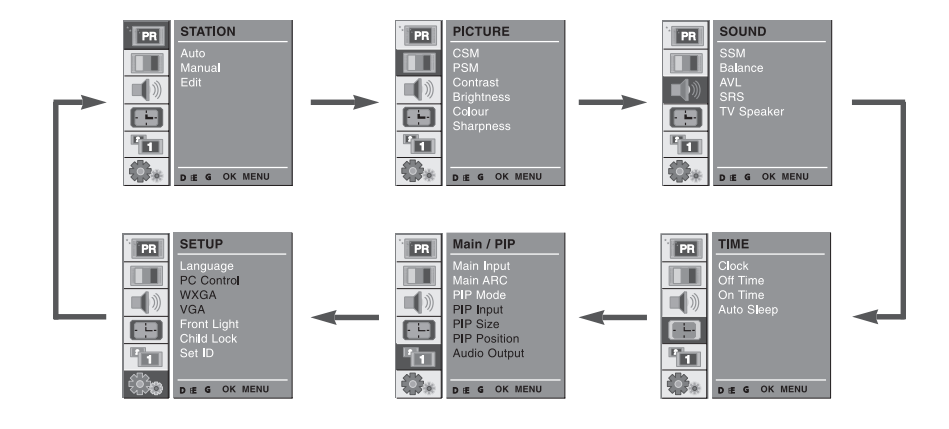

### Ustawienia stacji TV

Dostrajanie automatyczne.

 100 stacji może być zapisanych pod numerami od 0 do 99. Po zaprogramowaniu stacji, możesz je wywoływać przy pomocy przycisków //V lub przycisków numerycznych. Możesz korzystać z trybu automatycznego lub ręcznego.
 Wszystkie stacje, które są odbierane będą zapisane automatycznie. Wskazane jest użycie tej metody wyboru stacji podczas instalacji telewizora.

### 1

Wciśnij MENU, następnie // V aby wybrać menu STATION

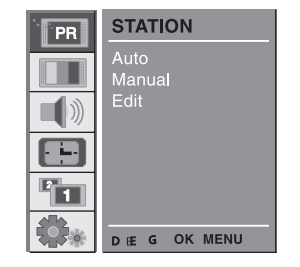

## 2

Wciśnij > , następnie /// V aby wybrać Auto Wciśnij > aby wyświetlić menu Auto Wciśnij >. Wybierz system TV za pomocą </> w rozwiniętym menu System L : SECAM L/L' (Francja) BG : PAL B/G, SECAM B/G (Europa/Europa Wschodnia) I : PAL I (Wielka Brytania/Irlandia) DK : PAL D/K, SECAM D/K (Europa Wschodnia)

| W |          | STATION<br>Auto<br>Manual<br>Edit | System<br>Storage From<br>Search | FBGG<br>3<br>GGG |
|---|----------|-----------------------------------|----------------------------------|------------------|
|   | <u>́</u> | <br>D≓FG OK MENU                  |                                  |                  |

Użyj przycisków //// w celu wybrania odpowiedniego Storage From. Wybierz najmniejszy numer programu przyciskami </>z menu Storage From

### 3

Wciśnij przycisk // V aby wybrać Search Wciśnij przycisk > w celu rozpoczęcia automatycznego programowania. Wszystkie odbierane stacje będą zaprogramowane. Nazwa stacji będzie zapisana w przypadku, kiedy dana stacja nadaje VPS (Video Programme Service), PDC (Programme Delivery Control) lub telegazetę. Jeżeli stacji nie może być nadana nazwa, nadany jest jej numer kanału i wprowadzony do pamięci jako litera C (V/UHF 01-69) lub litera S (Cable 01-47) + numer

| PR | STATION                             |                                  |                  |
|----|-------------------------------------|----------------------------------|------------------|
|    | <mark>Auto</mark><br>Manual<br>Edit | System<br>Storage From<br>Search | FBGG<br>3<br>GGG |
|    |                                     | C 12                             |                  |
|    | STOP - MENU                         | 3                                | 10 %             |

Aby zatrzymać autoprogramowanie wciśnij MENU. Po zakończeniu autoprogramowania na ekranie pojawi się menu Edit. Zobacz sekcję

14

"Programme edit", aby edytować zapamiętany program. Powtórnie wciśnij MENU aby powrócić do normalnego trybu TV

Manualne dostrajanie programów.

Umożliwia dostrajanie programów w dowolnie przez Ciebie wybranej kolejności. Każdemu programowi możesz nadać 5-literową nazwę.

Ы

] Wciśnij MENU, następnie użyj przycisków D / E aby wybrać menu STATION

| PR | STATION        |
|----|----------------|
|    | Auto<br>Manual |
|    | Edit           |
| Ò  |                |
| P1 |                |
|    | OK MENU        |

## 2

Wciśnij >, następnie // V aby wybrać Manual Wciśnij przycisk G aby wyświetlić menu Manual Wciśnij // V aby wybrać Storage Wciśnij </> aby wybrać numer programu

| PR                | STATION          |         |         |     |
|-------------------|------------------|---------|---------|-----|
|                   | Auto             | Storage |         | 3   |
|                   | Manual           | System  |         | BG. |
|                   | Edit             | Channel | VHF/UHF |     |
| <b>-</b> <i>w</i> |                  | Fine    |         |     |
|                   |                  | Search  |         |     |
|                   |                  | Name    |         |     |
|                   |                  | Booster |         | Off |
|                   | •••••0-9 OK MENU |         |         |     |

### 3

Wciśnij // V aby wybrać System Wybierz system TV przy pomocy </> w rozwiniętym menu System

L : SECAM L/L' (Francja) BG : PAL B/G, SECAM B/G (Europa/ Europa Centralna) I : PAL I (Wielka Brytania/Irlandia) DK : PAL D/K, SECAM D/K (Europa Wschodnia) 
 STATION

 Auto

 Auto

 Banual

 Edit

 System

 BG.

 Channel

 VHF/UHF

 Search

 Name

 Booster

 Off

Użyj przycisków /// aby wybrać kanał.

Użyj przycisków < / > aby wybrać V/UHF lub Cable z menu Kanałów.

### 4

Zazwyczaj wyszukiwanie Fine używane jest, kiedy sygnał jest bardzo słaby. Wciśnij /// V aby wybrać Fine

→ Wciśnij < / > aby wybrać najlepszy (najsilniejszy) odbiór obrazu i dźwięku. Wciśnij // V aby wybrać Search Wciśnij </> aby rozpocząć przeszukiwanie w menu Search. Operacja zostanie zakończona po znalezieniu stacji.

> Jeśli system odnalazł właściwą stację, wciśnij OK aby ją zapisać.

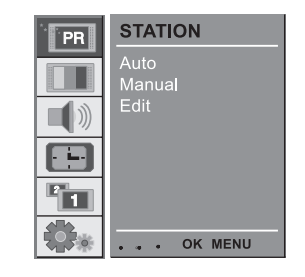

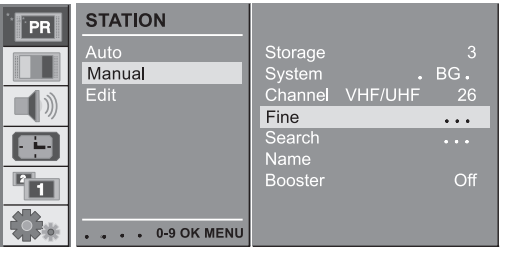

## 5

Wciśnij // V aby wybrać Name

Wciśnij > w rozwiniętym menu Name Wciśnij ∕. Możesz użyć pustego przycisku, +, -, cyfr

O do 9 i liter A do Z Przyciskiem V możesz dokonywać wyboru w odwrotnym kierunku.

Wybierz pozycję wciskając </>, następnie wybierz drugi znak, itd.. Wciśnij OK.

| PR       | STATION        |                   |         |           |
|----------|----------------|-------------------|---------|-----------|
|          | Auto<br>Manual | Storage<br>System |         | 3<br>BG.  |
|          | Edit           | Channel<br>Fine   | VHF/UHF | 26<br>••• |
|          |                | Search<br>Name    |         | S 15      |
| <b>1</b> |                | Booster           |         | Off       |
|          | OK MENU        |                   |         |           |

W niektórych modelach Booster jest funkcją opcjonalną. Wyłącznie telewizor z Boostercan posiada tą funkcję. Jeśli odbior jest słaby w obszarze mniejszego zasięgu sygnału TV, wybierz On w pozycji Booster

Wciśnij // V aby wybrać Booster

Wciśnij </> aby wybrać On lub Off

Powtórnie wciśnij MENU aby powrócić do normalnego trybu TV

## Edycja programów

Ta funkcja umożliwia ci usunięcie lub pominięcie zapisanego programu. Możesz także zmienić numerację programów lub nadać nowy.

## 1.

Wciśnij MENU, następnie // V aby wybrać menu STATION Wciśnij >, następnie // V aby wybrać Edit Wciśnij > aby wyświetlić menu Edit

#### 2. Usuwanie programu

Wybierz program do usunięcia za pomocą przycisków // V lub </ >

Wciśnij dwukrotnie czerwony przycisk Po usunięciu wybranego programu, wszystkie kolejne programy zostaną cofnięte o jedną pozycję.

### 3. Kopiowanie programu

Wybierz program do skopiowania za pomocą /// V lub </>> Wciśnij zielony przycisk. Wszystkie kolejne programy zostają przesunięte do przodu o jedną pozycję.

## 4. Przesuwanie programu

Wybierz program do przesunięcia za pomocą // V lub </> Wciśnij żółty przycisk Przesuń program na wybraną pozycję za pomocą // V lub </> Wciśnij żółty przycisk ponownie, aby wyjść z tej funkcji.

### 5. Omijanie programu

Wybierz program, który ma być omijany za pomocą // V lub </> Wciśnij niebieski przycisk. Omijany program wyświetli się na niebiesko Wciśnij niebieski przycisk ponownie aby anulować operację.

Omijanie programu oznacza, że jego wybór nie jest możliwy przy użyciu /// V podczas oglądania TV. Jeśli chcesz dokonać wyboru programu zaznaczonego jako omijany, musisz wpisać numer programu przy pomocy przycisków numerycznych lub wybrać go w edycji programów lub w menu.

Wciśnij MENU aby powrócić do normalnego trybu TV

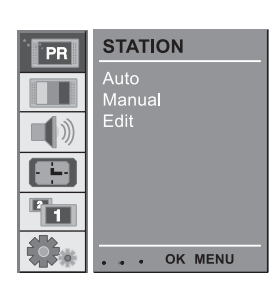

PL

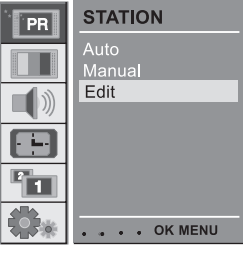

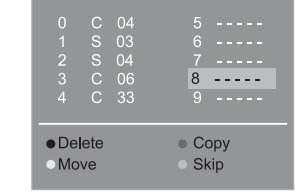

Tabela programów

Programy zapisane w pamięci możesz sprawdzić w tabeli programów.

## ☐ 1. Wyświetlanie tabeli programów

Wciśnij LIST aby wyświetlić menu tabeli programów. Tabela pojawi się na ekranie. Jedna tabela zawiera 10 programów Programy wyświetlone na niebiesko to programy ustawione w edycji programów lub przez autoprogramowanie jako programy omijane. Niektóre programy z numerem kanału oznaczają, ze nie przypisano im żadnej nazwy programu.

2. Wybór programu z tabeli Wybierz program za pomocą // V lub </>>. Następnie przyciśnij OK. Następuje zmiana programu na wybrany.

3. Przeglądanie tabel z programami W systemie znajduje się 10 stron z tabelami, które zawierają 100 programów. Wciśnięcie // V lub </> zmienia stronę. Wciśnięcie MENU umożliwia powrót do normalnego trybu TV

## Ustawienia obrazu

## CSM (Colour Status Memory)

Aby wprowadzić wartości (zresetować do ustawień domyślnych), wybierz opcję Normal

Wciśnij MENU, nastepnie  $\wedge$  / V aby wybrać menu PICTURE

Wciśnij >, następnie // V aby wybrać CSM

Wciśnij >, następnie // V aby wybrać pożądaną temperaturę barw

Wciśnięcie MENU umożliwia powrót do normalnego trybu TV Możesz dopasować czerwień, zieleń lub niebieskość do dowolnej temperatury.

Wciśnij MENU, nastepnie // V aby wybrać menu PICTURE

Wciśnij >, następnie // V aby wybrać CSM Wciśnij >, następnie // V aby wybrać User

Wciśnij przycisk 8, następnie </> aby wykonać odpowiednie ustawienia

Wciśnięcie MENU umożliwia powrót do normalnego trybu TV

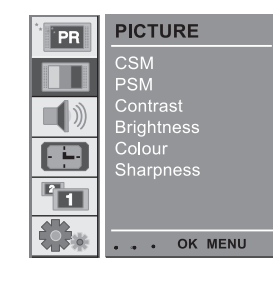

Cool Warm Norma Us<u>er</u>

PICTURE

PSM Contrast Brightness Colour Sharpness

. . . . OK MENU

CSM

PR

1

**1** 

ЪГ

 PICTURE
 Cool

 CSM
 Cool

 PSM
 Warm

 Contrast
 Brightness

 Colour
 Sharpness

 Sharpness
 50

 GREEN
 50

 Image: Solution of the state state

## 2 PSM (Picture Status Memory)

Wciśnij MENU, nastepnie // V aby wybrać menu PICTURE Wciśnij >, nastepnie // V aby wybrać PSM

Wciśnij >, następnie // V aby wybrać ustawienia obrazu w Р rozwiniętym menu PSM

> Wciśnięcie MENU umożliwia powrót do normalnego trybu TV Możesz także przywołać obraz (Dynamic, Standard, Mild, Game lub User) za pomocą przycisku PSM w pilocie zdalnego sterowania. Typ obrazu Dynamic, Standard, Mild, Game and User zostały zaprogramowane fabrycznie i nie mogą być

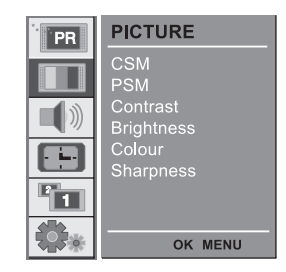

Dynamic Standard ′Mild

PICTURE

PSM

1

PR

Sterowanie ręczne obrazem

modyfikowane.

Wciśnij MENU, nastepnie // V aby wybrać menu PICTURE Wciśnij >, następnie /// V aby wybrać pożądaną opcję obrazu Wciśnij >, następnie  $\wedge$  / V aby wykonać odpowiednie ustawienia

Możesz ustawić kontrast, jasność, kolor, ostrość i odcień (wyłącznie wejście NTSC) to odpowiadającego ci poziomu.

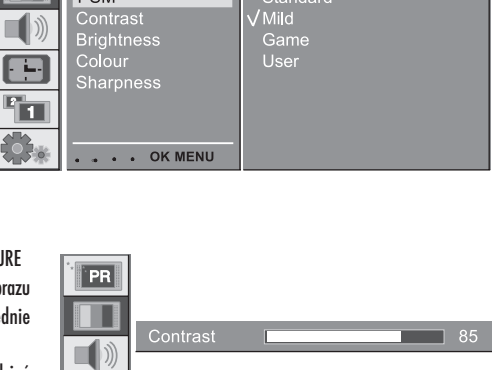

### Format obrazu

Możesz oglądać telewizję w różnych formatach: 16:9, 14:9, 4:3, ZOOM1, ZOOM2, SPECTACLE, AUTO. Wciśnij przycisk ARC aby wybrać odpowiedni format obrazu.

1. Wciśnij przycisk ARC aby wybrać odpowiedni format obrazu

Każdorazowe wciśnięcie ARC powoduję zmianę obrazu na ekranie tak jak pokazano poniżej. Możesz także wybrać format 16:9, 14:9, 4:3, ZOOM1, ZOOM2, SPECTACLE, AUTO w menu PIP Możesz wybrać wyłącznie 14:9, ZOOM1, ZOOM2, SPECTACLE, AUTO in TV, AV1, AV2, AV3, AV4, S-VIDEO, COMPONENT1 [480i], COMPONENT2 [480i]

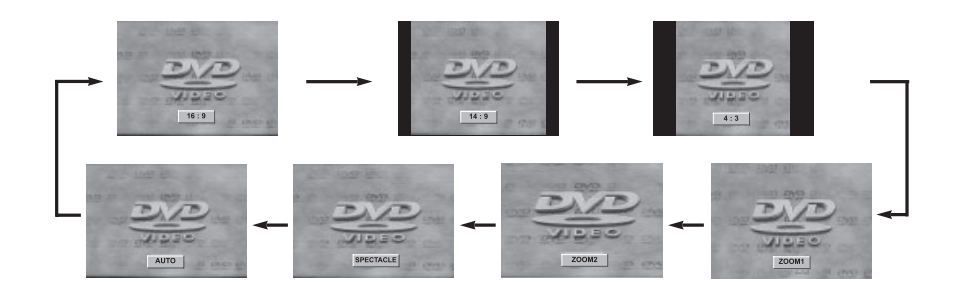

PRESTIGIO P400MW / P460MW

Р

## Ustawienia dźwięku

## 1 SSM (Sound Status Memory)

Wciśnij MENU , następnie // V aby wybrać menu SOUND
 Wciśnij >, następnie // V aby wybrać SSM
 Wciśnij >, następnie // V aby wybrać ustawienia dźwięku w
 rozwiniętym menu SSM

Wciśnięcie MENU umożliwia powrót do normalnego trybu TV

Ustawienia częstotliwości dźwięku

a. Wciśnij > w User

b. Wybierz pasek dźwięku przy pomocy przycisków <//>

c. Ustaw właściwy poziom dźwięku przy pomocy przycisków // V

d. Wciśnij OK. aby zapisać ustawienia dźwięku dla User

Możesz także przywołać odpowiedni typ dźwięku (Flat, Music, Movie, Speech lub User) przy pomocy przycisku SSM w pilocie zdalnego sterowania. 

 SOUND

 SSM

 Balance

 AVL

 SRS

 TV Speaker

 User

 ...< ОК МЕЛИ</td>

SOUND

SSM Balance

AVL SRS TV Speaker

. . OK MENU

PR

() "in \$;

Dźwięk Flat, Music, Movie i Speech zostały zaprogramowane fabrycznie i nie mogą być modyfikowane. Podczas zmiany opcji SSM w menu SOUND, SRS jest automatycznie

przełączany na Off

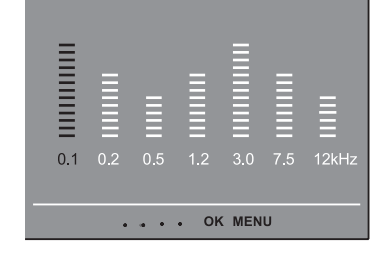

## 2 Kompensacja

Wciśnij MENU, następnie // V aby wybrać menu SOUND Wciśnij >, następnie // V aby wybrać odpowiednią tonację dźwięku.

Wciśnij >, następnie przy pomocy </> wykonaj odpowienie ustawienia.

Wciśnięcie MENU umożliwia powrót do normalnego trybu TV

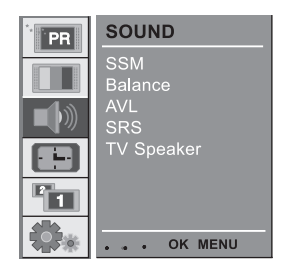

PL

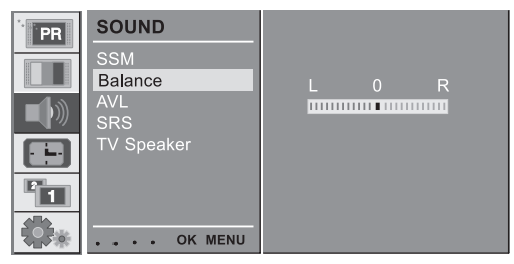

## 3 AVL (Auto Volume Leveler)

Wciśnij MENU, następnie // V aby wybrać menu SOUND

Wciśnij >, następnie /// V aby wybrać AVL Wciśnij >, następnie /// V aby wybrać On lub Off Wciśnięcie MENU umożliwia powrót do normalnego trybu TV

Ta funkcja utrzymuje jednakowy poziom głośności przy zmianie kanałów.

| PR | SOUND           |      |
|----|-----------------|------|
|    | SSM<br>Balance  | √ On |
|    | AVL<br>SRS      | Οπ   |
|    | TV Speaker      |      |
|    |                 |      |
|    | • • • • OK MENU |      |

## 4 SRS

SRS jest znakiem zastrzeżonym SRS Labs, Inc.

Technologia TruSurround XT jest rozprowadzana na licencji SRS Labs Inc.

Produkowana na licencji Dolby Laboratories.

Wciśnij MENU, następnie // V aby wybrać menu SOUND Wciśnij >, następnie // V aby wybrać SRS Wciśnij >, następnie // V aby wybrać Off, 3D Echo sound lub XT TruSurround

Wciśnięcie MENU umożliwia powrót do normalnego trybu TV. Podczas wyboru opcji Off w menu SRS, SSM automatycznie

przechodzi na tryb Flat. Podczas wyboru 3D Echo sound lub XT TruSurround w menu SRS, SSM automatycznie przechodzi na tryb User

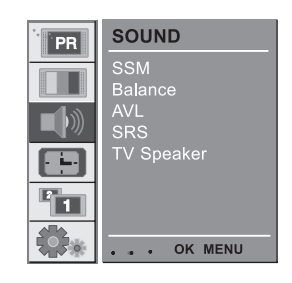

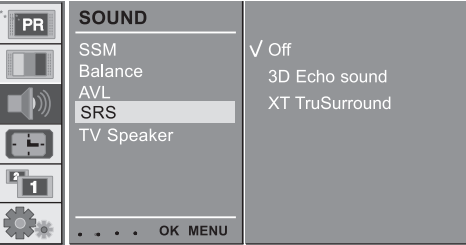

## 5. Głośniki TV

Wyłącz głośniki, gdy podłączyłeś urządzenie zewnętrzne audio.

Wciśnij MENU, następnie // V aby wybrać menu SOUND

Wciśnij >, następnie // V aby wybrać TV Speaker Wciśnij >, następnie // V aby wybrać On lub Off Wciśnięcie MENU umożliwia powrót do normalnego trybu TV

| PR | SOUND          |             |
|----|----------------|-------------|
|    | SSM<br>Balance | V On<br>Off |
|    | AVL<br>SRS     |             |
|    | TV Speaker     |             |
| 2  |                |             |
|    | OK MENU        |             |

## 6 Stereo/Dual/NICAM reception

W trybie AV możesz wybrać do emitowania dźwięku lewy lub prawy głośnik za pomocą przycisku I/II

L+R: sygnał audio z wejścia audio L jest przesyłany do lewego głośnika i sygnał z wejścia audio R jest przesyłany do prawego głośnika L+L: sygnał audio z wejścia audio L jest przesyłany do lewego i prawego głośnika

R+R: sygnał audio z wejścia audio R jest przesyłany do lewego i prawego głośnika

### Wybór dźwięku mono

Jeśli dźwięk stereo jest słaby, możesz przejść na mono za pomocą dwukrotnego wciśnięcia przycisku I/II. Tryb mono daje gwarancję głębszego dźwięku. Aby powrócić do stereo, wciśnij przycisk I/II ponownie.

### Wybór języka przy programach nadawanych w dwóch językach.

Jeżeli program nadawany jest w wóch językach możesz przejść w tryb DUAL I, DUAL II lub DUAL I+II wciskając przycisk I/II.

#### Tryb DUAL I wysyła do głośników podstawowy język programu. Tryb DUAL II wysyła do głośników drugorzędny język. DUAL I+II wysyła do każdego głośnika inny język.

Jeżeli Twój telewizor jest wyposażony w odbiornik NICAM, może odbierać wysokiej jakości dźwięk cyfrowy NICAM (Near Instantaneous Companding Audio Multiplex). Jakość dźwięku może być wybrana w zależności od rodzaju odbieranej transmisji poprzez naciskanie przycisków I/II

Jeżeli odbierany jest sygnał NICAM MONO, możesz wybrać funkcję NICAM MONO lub FM MONO.

Jeżeli odbierany jest sygnał NICAM stereo, możesz wybrać funkcję NICAM stereo lub FM mono. Jeżeli sygnał stereo jest słaby, przejdź w tryb mono FM.

Jeżeli odbierasz NICAM dual, możesz wybrać NICAM DUAL I, NICAM DUAL II albo NICAM DUAL I+II lub MONO. Kiedy wybrany jest FM mono, na ekranie pojawi się napis MONO.

PL

### Menu czasu

1. Zegar

Р

Należy ustawić poprawny czas przed uruchomieniem funkcji włączania/wyłączania czasu.

Wciśnij MENU, następnie // V aby wybrać menu TIME Wciśnij >, następnie // V aby wybrać Clock Wciśnij >, następnie // V aby ustawić godzinę/minuty Wciśnięcie MENU umożliwia powrót do normalnego trybu TV

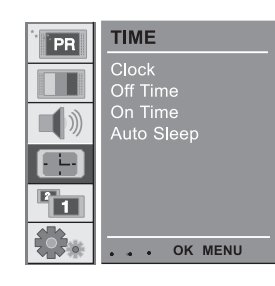

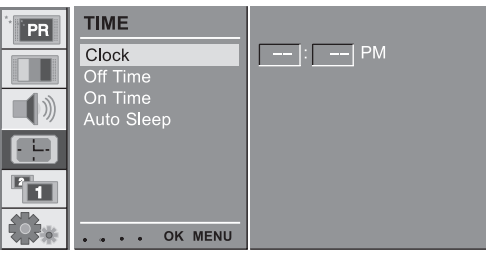

2. Automatyczne włączanie/ wyłączanie

Funkcja automatycznie wprowadza urządzenie w stan uśpienia po zadanym czasie. Wciśnij MENU, następnie /// V aby wybrać menu TIME

Wciśnij >, następnie // V aby wybrać Off Time lub On Time Wciśnij >, następnie // V aby wybrać Off Aby anulować funkcję, wciśnij // V aby wybrać Off Wciśnij >, następnie // V aby ustawić godzinę/minuty Tylko funkcja On Time; Wciśnij >, następnie // V aby ustawić poziom głośności i numer programu 

 TIME

 Clock

 Off Time

 On Time

 Auto Sleep

 ... OK MENU

Wciśnięcie MENU umożliwia powrót do normalnego trybu TV

#### Uwaga:

a. W przypadku przerw w dostawie prądu, zegar musi być zresetowany b. Dwie godziny po uruchomieniu telewizora za pomocą funkcji automatycznego

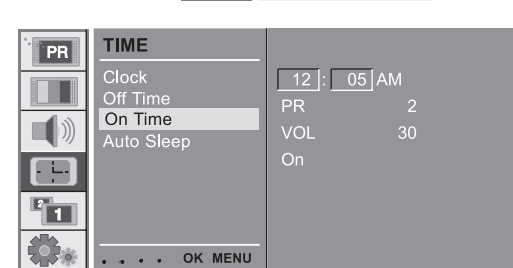

włączenia, przechodzi on ponownie w stan uśpienia, jeśli nie wciśniesz przycisku ponownie. c. Raz ustawiona funkcja działa codziennie o wyznaczonym czasie.

Raz ostawiona tonkęla uziana couziennie o wyznaczonym czasie.

d. Funkcja automatycznego wyłączenia anuluje funkcję automatycznego włączenia, jeśli obie funkcje mają ustawiony ten sam czas.

e. Aby funkcja się uruchamiała, telewizor musi być w stanie uśpienia.

## 3 Auto sleep

Jeśli zaznaczysz On w menu Auto Sleep, urządzenie przejdzie automatycznie w stan uśpienia 10 minut po zakończeniu nadawania programu przez stację TV. Wciśnij MENU, następnie // V aby wybrać menu TIME

Wciśnij >, następnie // V aby wybrać Auto Sleep Wciśnij >, następnie // V aby wybrać On lub Off Wciśnięcie MENU umożliwia powrót do normalnego trybu TV

| PR | TIME                  |
|----|-----------------------|
|    | Clock<br>Off Time     |
|    | On Time<br>Auto Sleep |
|    |                       |
|    |                       |
|    | • • • OK MENU         |

PL

## 4. Automatyczne włączanie / wyłączanie

Przed pójściem spać nie musisz pamiętać o wyłączeniu telewizora. Funkcja sleep automatycznie wyłącza telewizor po upływnie zadanego czasu. W zależności od ilości wciśnięć przycisku sleep telewizor wyłączy się po upływie: 10, 20, 30, 60, 90, 120, 180 lub 240 minut.

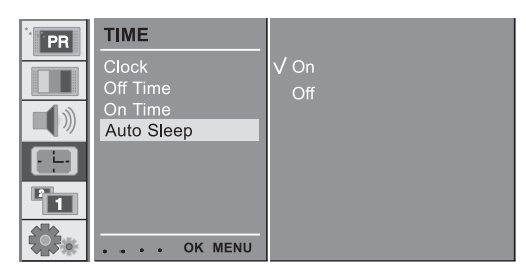

Uwaga:

a. Aby wyświetlić dostępny czas uśpienia, wciśnij jednorazowo przycisk SLEEP

b. Aby skasować czas uśpienia, powtórnie wciśnij przycisk SLEEP do momentu wyświetlenia się

' --- min '.

c. Gdy wyłączysz telewizor, czas uśpienia zostanie anulowany.

### Ustawienia

1. Frontowa dioda

Możesz włączyć lub wyłączyć lampkę LED.

 Wciśnij MENU, następnie // V aby wybrać menu SETUP Wciśnij >, następnie // V aby wybrać Front Light Wciśnij >, następnie // V aby wybrać On lub Off Wciśnięcie MENU umożliwia powrót do normalnego trybu TV

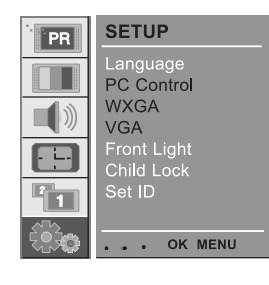

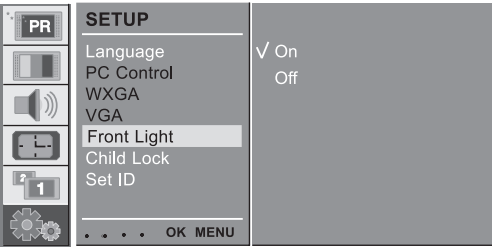

## 2. Blokada

Telewizor może być zaprogramowany tak, że sterowanie nim jest możliwe wyłącznie pooprzez pilota zdalnego sterowania. Jest to zabezpieczenie przez niepożądanym dostępem do funkcji urządzenia.

Wciśnij MENU, następnie  $\bigwedge$  / V aby wybrać menu SETUP

Wciśnij >, następnie // V aby wybrać Child Lock Wciśnij >, następnie // V aby wybrać On lub Off Wciśnięcie MENU umożliwia powrót do normalnego trybu TV

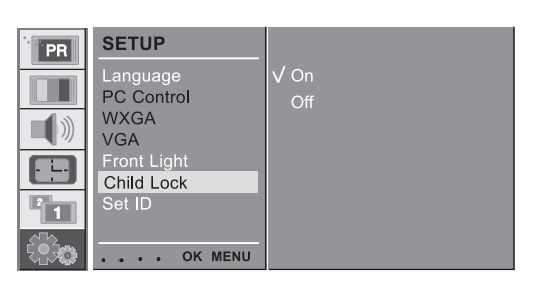

Znak blokady pojawia się na ekranie w chwili naciśnięcia dowolnego przycisku w panelu kontrolnym urządzenia.

## Podłączanie komputera

### Ustawienia komputera

Możesz ustawić pozycję obrazu poziomo/pionowo, zegar, ostrość lub wykonać reset lub autokonfiguracje. Wciśnij MENU, następnie // V aby wybrać menu SETUP Wciśnij >, następnie // V aby wybrać odpowiednią pozycję ustawień obrazu Wciśnij </> aby zmienić ustawienia.

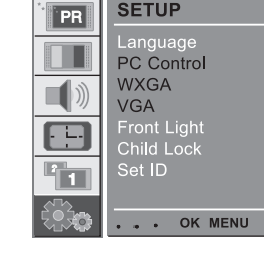

SETUP

PL

# Zegar

H-Position / V-Position

Funkcja minimalizowania pionowych pasków widocznych w tle obrazu. Poziome rozmiary obrazu również ulegają zmianie.

Funkcja ustawień obrazu w prawo/lewo oraz góra/

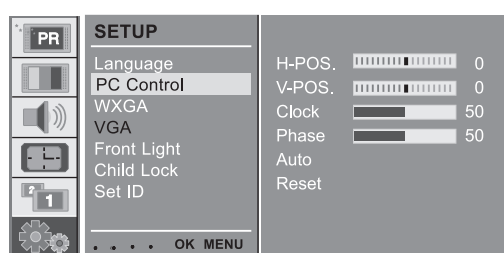

### Ostrość

dół

Funkcja usuwania poziomych zakłóceń oraz wyostrzania znaków

### Autokonfiguracja

Automatyczna konfiguracja pozycji obrazu, zegaru i ostrości. W trakcie uruchamiania autokonfiguracji obraz zniknie na kilka sekund.

### Reset

Funkcja powrotu do ustawień domyślnych producenta, które nie mogą być modyfikowane.

UWAGA: Niektóre grafiki mogą nie działać poprawnie. Jeżeli nie jesteś zadowolony z rezultatu, dopasuj ręcznie pozycję monitora, dostosuj mikroprzesunięcia manualnie.

Wciśnij OK. aby zapisać ustawienia dla obrazu monitora komputera Wciśnij EXIT aby wrócić do trybu komputera

## WXGA lub VGA (tylko w trybie RGB).

a : Jeżeli telewizor odbiera sygnał WXGA, wybierz rozdzielczość WXGA.

b : Jeżeli telewizor odbiera sygnał HDMI-480p w trybie VGA, wybierz 480p z menu SETUP.

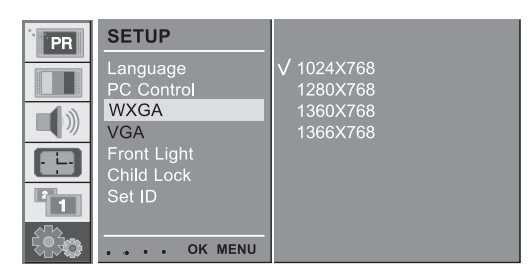

## Funkcja PIP (obraz w obrazie)

PIP umożliwia oglądanie na ekranie telewizora 2 różnych źródeł w tym samym czasie. Jedno źródło będzie duże, natomiast drugie będzie pokazane w małym okienku.

## 1. Oglądanie Obrazu-w-obrazie

Р

Wciśnij przycisk PIP aby wyświetlić podobraz. Każdorazowe wciśnięcie przycisku PIP zmienia obraz tak jak pokazano poniżej.

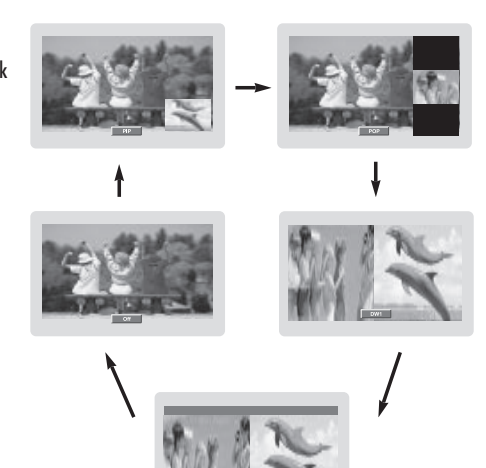

## 2. Wyjście audio PIP

Tryb PIP - wybór dźwięku dla głównego obrazu i podobrazu

Wciśnij MENU, następnie // V aby wybrać menu PIP Wciśnij >, następnie // V aby wybrać Audio Output Wciśnij >, następnie // V aby wybrać główny lub podobraz

Wciśnięcie MENU umożliwia powrót do trybu normalnego TV

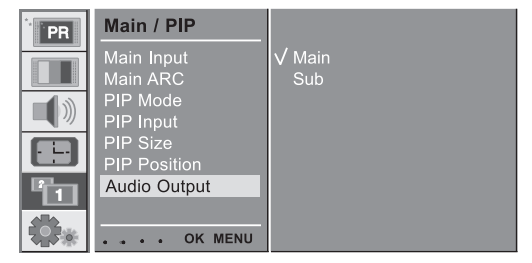

## 3. Pozycja PIP

Wciśnij przycisk PIP POSITION

Wciśnij przycisk PIP POSITION aż ustawisz obraz we właściwej pozycji. Podobraz przesuwa się zgodnie ze wskazówkami zegara.

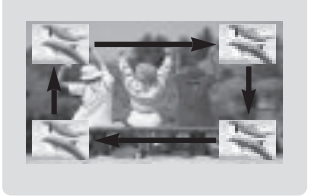

## 4. Zamiana PIP Wciśnij przycisk SWAP, aby zamienić obraz główny na podobraz.

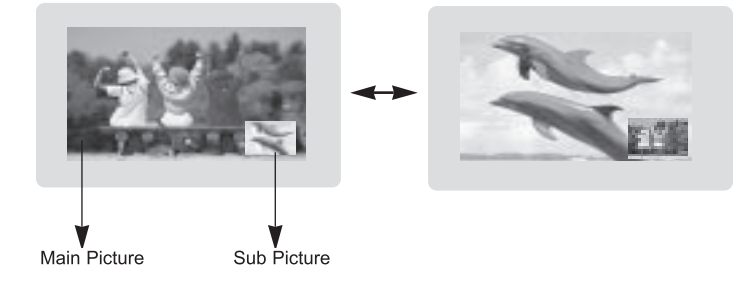

| MAIN<br>SUB | тν | AV1 | AV2 | AV3 | AV4 | S-<br>VIDEO | COMP.<br>1 | COMP.<br>2 | PC-<br>RGB | HDMI1 | HDMI2 |
|-------------|----|-----|-----|-----|-----|-------------|------------|------------|------------|-------|-------|
| TV          | x  | 0   | 0   | ο   | 0   | 0           | 0          | 0          | 0          | 0     | 0     |
| AV1         | 0  | x   | 0   | 0   | 0   | 0           | 0          | 0          | 0          | ο     | 0     |
| AV2         | 0  | 0   | x   | 0   | 0   | 0           | 0          | 0          | 0          | 0     | 0     |
| AV3         | 0  | 0   | 0   | х   | 0   | 0           | 0          | 0          | 0          | 0     | 0     |
| AV4         | 0  | 0   | 0   | 0   | х   | 0           | 0          | 0          | 0          | 0     | 0     |
| S-VIDEO     | 0  | 0   | 0   | 0   | 0   | х           | 0          | 0          | 0          | 0     | 0     |
| COMP.1      | x  | x   | х   | х   | х   | х           | х          | Х          | Х          | x     | х     |
| COMP.2      | x  | x   | x   | х   | х   | х           | х          | х          | х          | x     | x     |
| PC-RGB      | x  | x   | x   | х   | х   | х           | х          | Х          | х          | x     | x     |
| HDMI 1      | x  | x   | x   | х   | х   | х           | х          | Х          | х          | x     | x     |
| HDMI 2      | x  | x   | x   | х   | х   | х           | х          | х          | х          | x     | x     |

PRESTIGIO P400MW / P460MW

ור

31

PL

5 Wybór sygnału źrodłowego dla funkcji PIP

Użyj przycisku PIP INPUT w celu wybrania źródła podobrazu.

Р

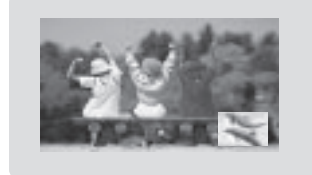

## 6. Wybór programu dla podobrazu

Wciśnij PIP PR +/-. Wybrany numer programu wyświetli się poniżej numeru programu w obrazie głównym.

## 7 Skanowanie programów

Funkcja ta umożliwia przeszukiwanie wszystkich programów na 4 lub 16 podobrazach jednocześnie oglądając Twoją ulubioną stację poprzez zamianę obrazu głównego i podobrazów.

Wciśnij kilkakrotnie przycisk SCAN w celu wybrania POP4/POP16. Wybrany obraz główny lub podobraz będą przeszukiwać wszystkie zapamiętane kanały. Wciśnij przycisk EXIT w celu wyłączenia obrazu głównego lub podobrazu.

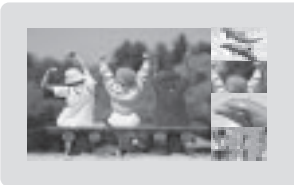

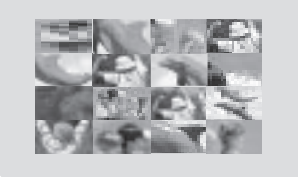

## Telegazeta (opcja)

Telegazeta jest opcją, dlatego telewizor bez tej funkcji nie emituje telegazety.

Telegazeta jest bezpłatnym serwisem świadczonym przez większość stacji TV, który zawiera aktualne informacje o pogodzie, programach telewizyjnych, aktualnościach ze świata, itp..

Dekoder telegazety w twoim urządzeniu posiada funkcję SIMPLE, TOP i FASTTEXT. W trybie SIMPLE (standardowa telegazeta) wyszukiwanie stron odbywa się po wprowadzeniu odpowiadających im numerów. TOP i FASTEXT pozwalają na szybkie i łatwe wyszukiwanie informacji w telegazecie.

#### Włączanie/wyłączanie.

Wciśnij przycisk TEXT, aby przejść do teletekstu. Na ekranie pojawi się pierwsza lub ostatnia strona. Na górnym pasku widoczne są dwa numery stron, nazwa stacji TV, data i czas. Pierwszy numer strony pokazuje Twój wybór, w tym czasie drugi numer oznacza bieżącą stronę. Wciśnij przycisk TEXT, aby wyłączyć teletekst. Ukazuje się tryb poprzedni.

### SIMPLE text

Wybór strony

Wprowadź trzycyfrowy numer strony za pomocą przycisków numerycznych. Jeśli się pomylisz, musisz uzupełnić numer wszystkimi cyframi, a następnie wprowadzić od nowa poprawną trzycyfrową liczbę, aby odnaleźć właściwą stronę.
 Przyciski //// umożliwiają przejście do następnej lub poprzedniej strony.

### Programowanie kolorowych guzików w trybie LIST.

Jeżeli telewizor ma tryb tekstu SIMPLE, TOP lub FASTEXT, naciśnij przycisk '-M' w celu przejścia w tryb LIST.

Cztery wybrane przez ciebie strony możesz zakodować kolorami i za pomocą odpowiadających im kolorowych przycisków w pilocie uzyskać do nich szybki i łatwy dostęp.

1. Wciśnij kolorowy przycisk.

2. Za pomocą przycisków numerycznych wybierz stronę do zakodowania.

 Wciśnij przycisk OK. Wybrana strona została zapamiętana, pojedyncze mignięcie potwierdza zakończoną operację. Od tej chwili możesz wyszukiwać tą stronę za pomocą tego kolorowego przycisku, pod którym została ona zakodowana.
 Pozostałe trzy przyciski zaprogramuj w ten sam sposób.

TOP text (option)

Przewodnik użytkownika wyświetla na dole ekranu cztery pola: czerwone, zielone, żółte i niebieskie. Pole żółte to łącze do następnej grupy, niebieskie do następnego bloku.

### Wybór Bloku/Grupy/Strony

1. Przy pomocy przycisku niebieskiego możesz przechodzić z bloku na blok

2. Użyj przycisku żółtego do przejścia do następnej grupy i automatycznego przejścia do następnego bloku.

3. Przyciskiem zielonym możesz przejść do następnej w kolejności strony, z automatycznym przejściem do następnej następnej grupy. Alternatywnie możesz użyć przycisku //.

4. Czerwony przycisk umożliwia powrót do poprzedniej strony. Alternatywnie możesz użyć przycisku V,

PRESTIGIO P400MW / P460MW

Ы

### Bezpośrednie wybieranie strony

Analogicznie jak w trybie SIMPLE, wybieranie strony jest możliwe także przez wprowadzenie trzycyfrowego numeru przy pomocy przycisków numerycznych w trybie TOP.

### ≓ FASTEXT

Strony telegazety są zakodowane pod kolorami i wyświetlone wzdłuż dolnej krawędzi strony, możesz przejść do nich naciskając odpowiedni kolor przycisku.

### Wybór strony

1. Wciśnij przycisk '-M', aby wybrać stronę indeksu.

Możesz wybierać strony zakodowane pod kolorami wyświetlonymi na dole strony przy pomocy przycisków o odpowiednim kolorze.
 Analogicznie jak w trybie SIMPLE, wybieranie strony jest możliwe także przez wprowadzenie trzycyfrowego numeru przy pomocy przycisków numerycznych w trybie FASTEXT.

4. Przyciski //// umożliwiają przejście do następnej lub poprzedniej strony.

### Funkcje specjalne telegazety

### REVEAL

Ten przycisk pozwala wyświetlić ukryte informacji, takie jak rozwiązania zagadki lub układanki. Ponowne naciśnięcie przycisku powoduje usunięcie informacji z ekranu.

#### SIZE (rozmiar)

Powiększa dwukrotnie wielkość czcionki tekstu. Powiększa tekst z górnej połowy ekranu. Ponowne naciśnięcie powiększa tekst w dolnej połowie ekranu. Kolejne naciśnięcie przywraca normalną wielkość tekstu.

### UPDATE (uaktualnienie)

Wyświetla program telewizyjny w trakcie wyszukiwania strony telegazety. Znak '–X' pojawia się w górnym lewym rogu ekranu i zamienia się w numer strony, po jej odszukaniu. Wciśnij ten przycisk aby wyświetlić treść wyszukanej strony.

### HOLD (wstrzymaj)

Zatrzymuje zawartość obecnie wyświetlanej strony, jeśli zawiera ona dwie lub więcej podstron. Liczba podstron i numer wyświetlonej substrony jest widoczna na ekranie poniżej zegara. W momecie wciśnięcia tego przycisku symbol stop pokazuje się w górnym lewym rogu ekranu i automatyczna zmiana strony jest zatrzymana. Aby kontynuować wciśnij ponownie przycisk.

### MIX

Funkcja ta pozwala na równoczesne wyświetlanie strony Telegazety i obrazu TV pod nią. Aby powrócić do obrazu TV wciśnij przycisk ponownie.

## TIME (czas)

Funkcja służąca do wyświetlania aktualnego czasu w trakcie oglądania programu TV. Zegar pojawia się w górny prawym rogu ekranu. Ponowne przyciśnięcie przycisku powoduje wyłączenie funkcji. W telegazecie przycisk ten służy do wybierania podstrony. Wyświetla się w dolnej części ekranu. Aby zatrzymać lub zmienić podstronę wciśnij przycisk czerwony/zielony lub // V lub numeryczny Wciśnij przycisk ponownie aby wyłączyć funkcję.

Ы

## Podłączenie urządzenia zewnętrznego

Użyj złącza RS-232C aby kontrolować funkcje urządzenia z zewnątrz

### Jak podłączyć urządzenie zewnętrzne

Podłącz urządzenie zewnętrzne do gniazda RS-232C odbiornika Kable RS-232C nie są dołączone do zestawu. Pilot zdalnego sterowania i panel kontrolny nie działają po podłączeniu komputera lub innego urządzenia.

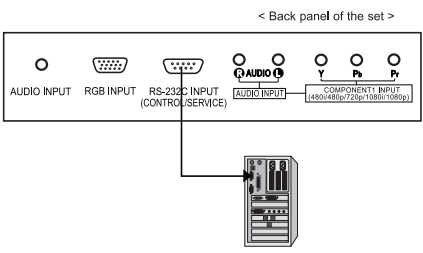

## Rodzaj konektora; 9-igłowy, męski D-Sub

| No. | Pin name             |
|-----|----------------------|
| 1   | No connection        |
| 2   | RXD (Receive data)   |
| 3   | TXD (Transmit data)  |
| 4   | DTR (DTE side ready) |
| 5   | GND                  |
| 6   | DSR (DCE side ready) |
| 7   | RTS (Ready to send)  |
| 8   | CTS (Clear to send)  |
| 9   | No Connection        |

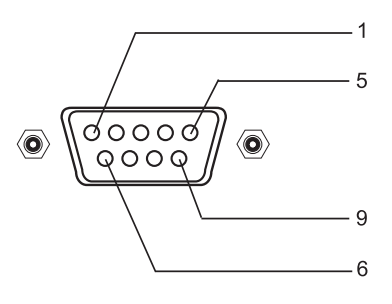

Parametry komunikacyjne Szybkość transmisji: 4800 bps (UART) Długość danych: 8 bitów • Parzystość: brak • Stop bit : 1bit Kod komunikacyjny: HEX

## Ustawianie numeru identyfikacyjnego

Wciśnij przycisk MENU, następnie  $\wedge$  / V aby wybrać SETUP

➡ Wciśnij >, a następnie \/ V aby wybrać Set ID Wciśnij >, a następnie za pomocą przycisków </>wybierz pożądany numer ID monitora Możliwy zakres ustawień numeru ID to: 1 - 99 Użyj tej funkcji do wybrania numeru ID monitora. Patrz 'Mapowanie danych 1'.

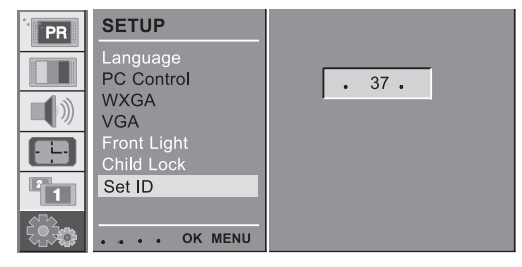

|                            | COMMAND | DATA (Hexadecimal) |
|----------------------------|---------|--------------------|
| 01. Power                  | 0x01    | 0~1                |
| 02. Volume Mute            | 0x02    | 0~1                |
| 03. Screen Mute            | 0x03    | 0~1                |
| 04. Contrast               | 0x04    | 0~64               |
| 05. Brightness             | 0x05    | 0~64               |
| 06. Colour                 | 0x06    | 0~64               |
| 07. Sharpnes               | 0x07    | 0~64               |
| 08. CSM                    | 0x08    | 0~3                |
| 09. PSM                    | 0x09    | 0~4                |
| 10. SSM                    | 0x0A    | 0~4                |
| 11. Volume                 | 0x0B    | 0~64               |
| 12. Balance                | 0x0C    | 0~64               |
| 13. AVL                    | 0x0D    | 0~1                |
| 14. SRS                    | 0x0E    | 0~2                |
| 15. TV Speaker             | 0x0F    | 0~1                |
| 16. PIP Mode               | 0x25    | 0~4                |
| 17. PIP Input              | 0x26    | 0~9                |
| 18. PIP Size               | 0x27    | 0~1                |
| 19. PIP Position           | 0x28    | 0~3                |
| 20. PIP Audio Output       | 0x29    | 0~1                |
| 21. Clock                  | 0x2A    | 0~64               |
| 22. Phase                  | 0x2B    | 0~64               |
| 23. Horizontal             | 0x2C    | 0~64               |
| 24. Vertical               | 0x2D    | 0~64               |
| 25. Auto                   | 0x2E    | 0                  |
| 26. Reset                  | 0x2F    | 0                  |
| 27. Main Input             | 0x30    | 0~9                |
| 28. Main ARC               | 0x31    | 0~6                |
| 29. Front Light            | 0x33    | 0~1                |
| 30. Child Lock             | 0x34    | 0~1                |
| 31. Language               | 0x35    | 0~A                |
| 32. Programme Number input | 0x36    | 0~63               |
| 33. Programme Selection    | 0x37    | 0~1                |
| 34. Auto Sleep             | 0x38    | 0~1                |

### Protokół transmisji/odbioru

#### Transmisja

[F6][Command][SetID][Data][CS][6F]

\* [F6] : Rozpoczęcie połączenia

\* [Command] : Command set

\* [Set ID]: Możesz dostosować ID telewizora w celu wyboru ID

monitora w menu SETUP. Patrz poprzednia strona.

Przekrój dopasowania to 1~99

\*[DATA]: Polecenie transferu danych.

\*[Cr]: sprawdza sumę kodu ASCII 'OxOD'

\*[6F]: Koniec połączenia

#### **OK.** Potwierdzenie

[F7][Command][SetID][Data][CS][7F]
\* Monitor transmituje.

ACK (Potwierdzenie) format podstawowy podczas odbioru normalnych danych. W tym momencie, jeżeli dane są w trybie data read (czytanie), pokazuje to aktualny status danych. Jeżeli dane są w trybie data write (zapis), odsyła dane komputera.

#### Potwierdzenie błędu.

[F7][Command][SetID][FF][CS][7F]

Monitor przekazuje

ACK (Potwierdzenie) format podstawowy podczas odbioru danych niestandardowych z niewykonalnych funkcji lub błędów przesyłki.

01 Zasilenie

: W celu kontroli zasilenia on/off Transmisja [F6][01][SetID][Data][CS][6F] 0 : Zasilenie wyłączone 1 : Zasilenie włączone OK. Potwierdzenie [F7][01][SetID][Data][CS][7F] : Pokazuje zasilenie Włączone/Wyłączone Transmisja [F6][01][SetID][FF][CS][6F] OK. Potwierdzenie [F7][01][SetID][Data][CS][7F]Data 0 : Off 1 : On \* Jeżeli inne funkcje transmitują dane 'FF' bazując na tym formacie, zwrotne dane Potwierdzenia pokazują status każdej funkcji.

PRESTIGIO P400MW / P460MW

#### 02 Wyłączenie dźwięku

: kontroluje wyłączenie dźwięku On/Off [F6][02][SetID][Data][CS][6F] Data 0: Dźwięk włączony 1: Dźwięk wyłączony OK. Potwierdzenie [F7][02][SetID][Data][CS][7F]

#### 03. Wygaszacz ekranu

: Włączanie/wyłączanie wygaszacza ekranu. [F6][03][SetID][Data][C5][6F] 0: wygaszacz ekranu wyłączony (obraz włączony) 1: wygaszacz ekranu włączony (obraz wyłączony) OK. Potwierdzenie [F7][03][SetID][Data][C5][7F]

#### 04. Kontrast

: Dostraja kontrast ekranu. Možesz także dostroić kontrast w menu PICTURE Transmisja [F6][04][SetID][Data][CS][6F] Wartość Min : 0 ~ Max : 64 \* Patrz 'Mapowanie danych 1' OK. Potwierdzenie [F7][04][SetID][Data][CS][7F] OK. Potwierdzenie [F7][01][SetID][Data][CS][7F] 0 : Wyłączone 1 : Włączone \* Jeżeli inne funkcje transmitują dane 'FF' bazując na tym formacie, zwrotne dane Potwierdzenia pokazują status każdej funkcji.

#### 02. Wyłączenie dźwięku

: W celu kontroli wyłączenia dźwięku On/Off Transmisja [F6][02][SetID][Data][CS][6F] 0: Dźwięk włączony 1: Dźwięk wyłączony OK. Potwierdzenie [F7][02][SetID][Data][CS][7F]

37

PL

PRESTIGIO P400MW / P460MW

11. Głośność Dostosowanie głośności Transmisja

[F6][OB][SetID][Data][CS][6F]

Min: 0 ~ Max: 64

0: Płaski 1: Muzyka

Transmisja [F6][OA][SetID][Data][CS][6F] 2: Film 3: Mowa 5: Użytkownik OK. Potwierdzenie [F7][OA][SetID][Data][CS][7F]

## Wybór trybu obrazu. Możesz także dostroić PSM w menu PICTURE. 10. SSM Wybór trybu dźwięku. Możesz także dopasować SSM w menu SOUND.

Wybór trybu obrazu. Możesz także dostroić PSM w menu PICTURE. Transmisja [F6][09][SetID][Data][CS][6F] 0: dynamiczny 2: łagodny 3: użytkownik OK. Potwierdzenie [F7][09][SetID][Data][CS][7F] 1: standard 3: Gra

Transmisja [F7][04][SetID][Data][CS][7F] 09. PSM [F6][08][SetID][Data][CS][6F]

[F7][03][SetID][Data][CS][7F] 04. Kontrast : Dostraja kontrast ekranu. Możesz także dostroić kontrast w menu PICTURE Transmisja [F6][04][SetID][Data][CS][6F]

[F6][03][SetID][Data][CS][6F] Ч 0: wygaszacz ekranu wyłączony (obraz włączony) 1: wygaszacz ekranu włączony (obraz wyłączony) OK. Potwierdzenie

Wartość Min : 0 ~ Max : 64

\* Patrz 'Mapowanie danych 1'

Info 0 : Cool 1 : Normalny

[F7][08][SetID][Data][CS][7F]

[F6][09][SetID][Data][CS][6F]

[F7][09][SetID][Data][CS][7F]

[F6][OA][SetID][Data][CS][6F]

0: dynamiczny 2: łagodny 3: użytkownik

: Wybiera funkcję dźwięku. Możesz także dostosować SSM w menu

OK. Potwierdzenie

3 : Warm 3 : User

OK. Potwierdzenie

09. PSM

Transmisja

OK. Potwierdzenie

1: Standard 3: Gra

10. SSM

0: Flat 1: Muzyka

2: Film 3: Mowa

5: Użytkownik

Transmisja

: Włączanie/wyłączanie wygaszacza ekranu.

03. Wygaszacz ekranu

Transmisja

: Ustawia dźwięk Transmisja [F6][OB][SetID][Data][CS][6F] Min : 0 ~ Max : 64 \*Patrz 'Mapowanie danych 1' OK. Potwierdzenie [F7][OB][SetID][Data][CS][7F] [F6][08][SetID][Data][CS][6F] 0 : Cool 1 : Normal 2 : Warm 3 : User OK. Potwierdzenie [F7][08][SetID][Data][CS][7F]

### 11. Dźwięk

OK. Potwierdzenie [F7][OA][SetID][Data][CS][7F]

### 38

SOUND. Transmisja \* Patrz 'Mapowanie danych 1" OK. Potwierdzenie [F7][0B][SetID][Data][CS][7F] O: Wyłączone 1: Włączone OK. Potwierdzenie [F7][0F][SetID][Data][CS][7F]

#### 16 Tryb PIP

Wybór trybu PIP. Możesz także wybrać tryb PIP w menu PIP. Transmisja [F6][25][SetID][Data][CS][6F] 1: Wyłączone 1: Włączone 2: POP 3: DW11 4: DW2 \* Patrz 'Mapowanie danych 1' OK. Potwierdzenie [F7][25][SetID][Data][CS][7F]

#### 17. Wejście PIP

: wybieranie wejścia PIP. Możesz także dopasować wejście PIP w menu PIP. Transmisja [F6][26][SetID][Data][CS][6F] 0: TV 1: AV1 2: AV2 3: AV3 4: AV4 5: S-VIDEO 6: COMPONENT2 7: COMPONENT1 8: HDMI1 9: PC-RGB 10: HDMI2 OK. Potwierdzenie [F7][26][SetID][Data][CS][7F]

#### 18. Rozmiar PIP

Wybór rozmiaru PIP. Możesz także dopasować rozmiar PIP w menu PIP [F6][27][SetID][Data][CS][6F] 0: Mały 1: Duży OK. Potwierdzenie [F7][27][SetID][Data][CS][7F]

#### 19. Umiejscowienie PIP

Wybór umiejscowienia PIP. Możesz także wybrac umiejscowienie PIP w menu PIP. Transmisja [F6][28][SetID][Data][CS][6F] 0: Prawy dół 1: Lewy dół 2: Lewa góra 3: Prawa góra OK. Potwierdzenie [F7][28][SetID][Data][CS][7F]

PL

#### 20. Wyjście PIP audio

: wybór wyjścia PIP audio. Możesz także dostosować wyjście audio w menu PIP. Transmisja [F6][29][SetID][Data][CS][6F] O: Główne 1: Podrzędne OK. Potwierdzenie [F7][29][SetID][Data][CS][7F]

#### 21. Zegar

Ustawienie zegara. Możesz także ustawić zegar w PC Control menu SETUP. Transmisja [F6][2A][Set1D][Data][CS][6F] Min : 0 ~ Max : 64 \* Patrz 'Maping danych 1" OK. Potwierdzenie [F7][2A][Set1D][Data][CS][7F]

#### 22. Częstotliwośc odświeżania obrazu

: zmiana czestotliwości. Możesz dostosować częstotliwość poprzez PC Control w menu SETUP. Transmisja [F6][2B][SetID][Data][CS][6F] Min : 0 ~ Max : 64 \* Patrz 'Maping danych 1" OK. Potwierdzenie [F7][2B][SetID][Data][CS][7F]

#### 23. Pozycja pozioma

: Dostrajanie pozycji poziomej. Możesz także dostroić H-Pos w PC Control menu SETUP Transmisja [F6][2C][SetID][Data][CS][6F] Min : 0 ~ Max : 64 \* Patrz 'Mapowanie danych 2' OK. Potwierdzenie [F7][2C][SetID][Data][CS][7F]

#### 24. Pozycja pionowa

: Dostrajanie pozycji pionowej. Możesz także dostroić V-Pos w PC Control manu SETUP Transmisja [F6][2D][SetID][Data][CS][6F] Min : 0 ~ Max : 64 \* Patrz 'Mapowanie informacji 2' OK. Potwierdzenie [F7][2D][SetID][Data][CS][7F]

#### 25. Auto

: ustawienia auto. Możesz także wybrac opcję auto w PC Control znajdującym się w menu SETUP. Transmisja [F6][2E][SetID][Data][CS][6F] 0 : Wykonaj OK. Potwierdzenie [F7][2E][SetID][Data][CS][7F] Transmisja [F6][2B][SetID][Data][CS][6F] Min : 0 ~ Max : 65 \* Patrz 'Mapowanie danych 1' OK. Potwierdzenie [F7][2B][SetID][Data][CS][7F]

#### 23. Pozycja pozioma

: Dostrajanie pozycji poziomej. Możesz także dostroić H-Pos w PC Control menu SETUP Transmisja [F6][2C][SetID][Data][CS][6F] Min : 0 ~ Max : 65 \* Patrz 'Mapowanie danych 2' OK. Potwierdzenie [F7][2C][SetID][Data][CS][7F] 40

#### 24. Pozycja pionowa

: Dostrajanie pozycji pionowej. Możesz także dostroić V-Pos w PC Control manu SETUP Transmisja [F6][2D][SetID][Data][CS][6F] Min : 0 ~ Max : 65 \* Patrz 'Mapowanie informacji 2' OK.. Potwierdzenie [F7][2D][SetID][Data][CS][7F]

#### 25. Auto

: ustawienia auto. Możesz także wybrac opcję auto w PC Control znajdującym się w menu SETUP. Transmisja [F6][2E][SetID][Data][CS][6F] 0 : Wykonaj OK. Potwierdzenie [F7][2E][SetID][Data][CS][7F] Transmisja [F6][33][SetID][Data][CS][6F] 0 : Wyłączone 1 : Włączone OK. Potwierdzenie [F7][33][SetID][Data][CS][7F]

#### 30. Blokada dziecięca

: W celu kontrolowania blokady dziecięcej. Możesz także wybrać Kontrolę dzecięcą w menu SETUP [F6][34][SetID][Data][CS][6F] OK. Potwierdzenie [F7][34][SetID][Data][CS][7F]

#### 31. Język

Wybór języka. Możesz także wybrac Język w menu SETUP. Transmisja [F6][35][SetID][Data][CS][6F] O: Angielski 1: Niemiecki 2. Francuski 3: Włoski 4: Hiszpański 5: Portugalski 6: Duński 7: Szwedzki 8: Fiński 9: Holenderski A: Rosyjski OK. Potwierdzenie [F7][29][SetID][Data][CS][7F]

#### 32. Wprowadzanie numeru programu

: wybór programu Transmisja [F6][36][SetID][Data][CS][6F] Min : 0 ~ Max : 64 \* Patrz 'Mapowanie informacji 1' OK. Potwierdzenie [F7][36][SetID][Data][CS][7F]

#### 33. Wybór programu

: Aby wybrac program z głównego obrazu. Transmisja [F6][37][SetID][Data][CS][6F] \* Mapowanie danych 1 \* Mapowanie danych 3 1 : krok 0 0 : -50, Lewo 50 A F :: krok 10 krok 15 31: -1, 32: 0 33: 1, Lewo 1 Prawo 2 11 : krok 16 64: +50, Prawo 50 65 : krok 100 C8 : krok 201 Data 0 : Pr Góra 1 : Pr Dół OK. Potwierdzenie [F7][37][SetID][Data][CS][7F]

Ы

#### 34. Auto uśpienie

: Kontrolowanie funkcji auto uśpienia telewizora. Możesz także wybrać Auto Sleep w menu TIME. Transmisja [F6][38][SetID][Data][CS][6F] 0 : Wyłączone 1: Włączone

: step 10

step 15

step 100

OK. Potwierdzenie [F7][38][SetID][Data][CS][7F] \* Real data mapping 1 0 : step 0

А

-----F-----

> . 64 :

:

10 : step 16

C8 : step 200

| * | Rea | l data r | nappii | ng 2 |
|---|-----|----------|--------|------|
|   | 0:  | -50,     | Left   | 50   |
|   | 31: | -1,      | Left   | 1    |
|   | 32: | 0        |        |      |
|   | 33: | 1,       | Right  | 1    |
|   | 64: | +50,     | Right  | 50   |

## Monitor ekranowy

## Specyfikacja Tryb RGB / Tryb HDMI

| MODE | Resolution | Horizontal<br>Frequency (KHz) | Vertical<br>Frequency (Hz) |
|------|------------|-------------------------------|----------------------------|
|      | 640X350    | 31.5                          | 70.0                       |
| DOS  | 720X400    | 31.5                          | 70.0                       |
|      |            | 37.9                          | 85.0                       |
|      | 640X480    | 31.5                          | 60.0                       |
| VGA  |            | 37.8                          | 72.0                       |
| VGA  |            | 37.5                          | 75.0                       |
|      |            | 43.2                          | 85.0                       |
|      |            | 35.1                          | 56.0                       |
|      |            | 37.9                          | 60.0                       |
| SVGA | 800X600    | 48.0                          | 72.0                       |
|      |            | 46.9                          | 75.0                       |
|      |            | 53.7                          | 85.0                       |
|      | 1024X768   | 48.4                          | 60.0                       |
| VCA  |            | 56.4                          | 70.0                       |
| AGA  |            | 60.0                          | 75.0                       |
|      |            | 60.0                          | 85.0                       |
|      | 1280X1024  | 63.9                          | 60.0                       |
| SYGA |            | 75.0                          | 70.0                       |
| SAGA |            | 79.9                          | 75.0                       |
|      |            | 91.1                          | 85.0                       |
|      | 1280X768   | 47.7                          | 60.0                       |
|      |            | 60.1                          | 75.0                       |
| WXGA |            | 68.5                          | 85.0                       |
|      | 1360X768   | 49.0                          | 60.0                       |
|      | 1366X768   | 49.0                          | 60.0                       |
| UXGA | 1600X1200  | 75.0                          | 60.0                       |

UWAGA

a. Po włączeniu urządzenia, może pojawić się na ekranie efekt migotania. Nie oznacza to uszkodzenia, jest to normalny objaw w trakcie nagrzewania się urządzenia do pracy. PL

b. Jeśli to możliwe, użyj trybu VESA 1,024x768@60Hz aby uzyskać najlepszą jakość obrazu. Częstotliwość pozioma 85 Hz komputera może powodować, że w trakcie uruchomienia funkcji PIP urządzenie będzie emitować dźwięki. W takim przypadku ustaw częstotliwość komputera na poziomie 60Hz. Tryb domyślny urządzenia to VESA 1,024x768@60Hz. c. Na ekranie mogą się pojawiać punkty w postaci

czerwonych, zielonych lub niebieskich plamek. Nie ma to wpływu na działanie monitora.

d. Nie naciskaj palcami ekranu LCD, gdyż może to powodować tymczasowe zniekształcenie obrazu e. Gdy na ekranie wyświetli się obraz z komputera,

pojawi się komunikat, którego treść może się różnić w zależności od wersji systemu Windows. Klikaj "Next" aż do zakończenia komunikatu.

f. Jeżeli na ekranie pojawi się informacja "Out of range" (poza zasięgiem), dostosuj komputer w taki sam sposób, jak w sekcji "Specyfikacja monitora".

g. Rozdzielczość może ulegać zmianie w zależności od rodzaju karty graficznej.

(wejście synchronizacji: oddzielne)

## Rozwiązywanie problemów

## Sprawdź listę

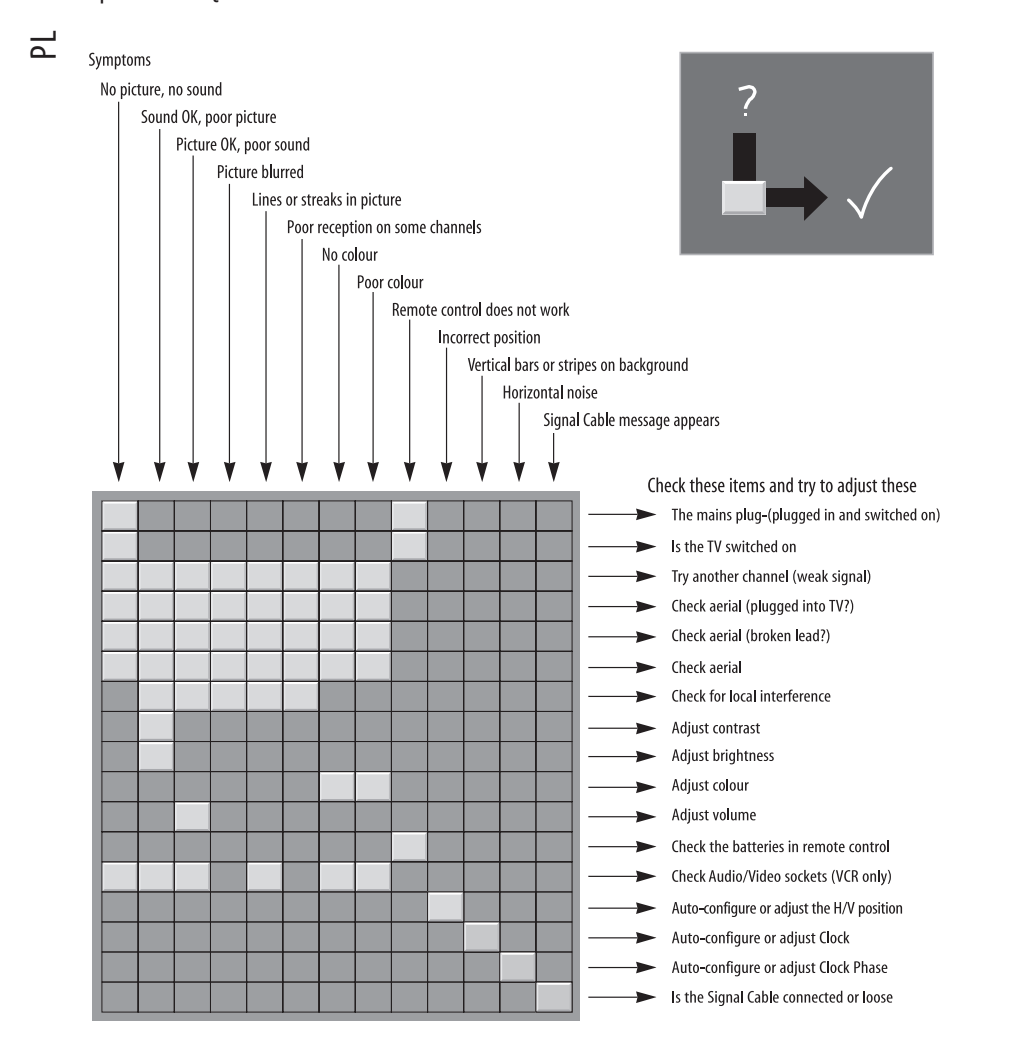